#### Överföra kontakter iphone till android

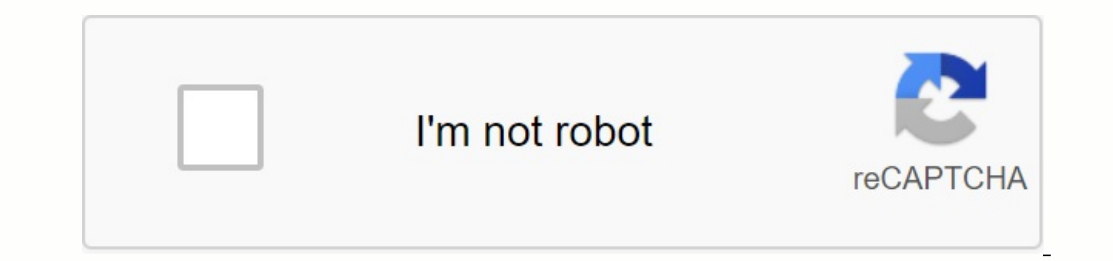

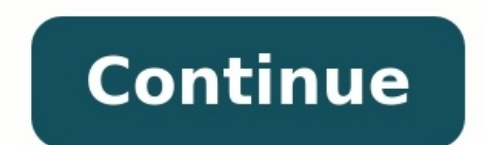

### \* 🔌 💎 🖌 73 % 📋 13:12

## iSMS2droid

# iPhone SMS to Android Importer

### Import Messages

Limport Call Log

Nate / Feedback

Donate

A Remove Messages

### Version: 0.12.8

### https://iSMS2droid.com

0 🛞 🏢 Pesquisa Ainda não há contatos 음 Criar contato : Importar contato Wondershare Mobile Trans  $\heartsuit \equiv - x$ ← Back to homepage iTunes backup file 1 Destination: Phone x Transfer Progress iPhone 6s Plus 2036/3/24 62 Copying data... 📋 iPod Air Please do not disconnect either phone! 2016/1/25 5% violet Violet Mae Craft Success Success 0 wat yuyu poi +9ppTiny Success Success 1 100 Table Success

| Photos              | (0/2088)              |
|---------------------|-----------------------|
| 20160418_171418.309 | Wating                |
|                     | Cancel nected         |
|                     | Cear data before copy |

## 0/207

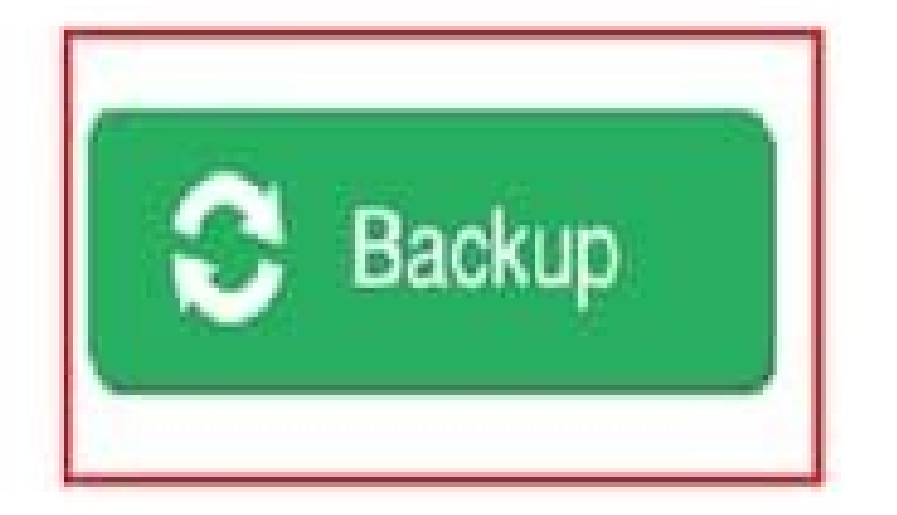

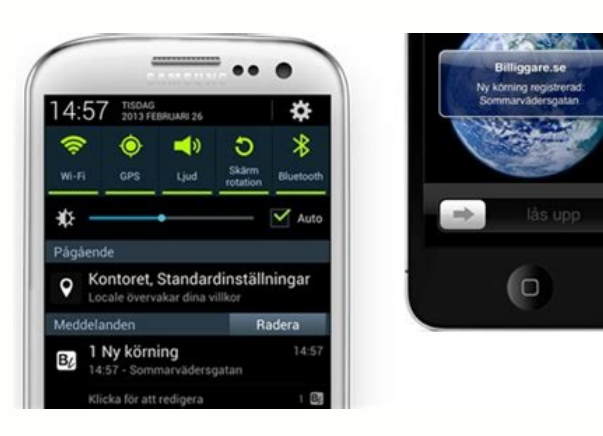

Gina Barrow, sista uppdatering: 29 januari 2023. Gå från iOS till Android? Vill du ha lösningar med ett klick istället för att kopiera dem manuellt? I dagens guide, beroende på artikeln, kommer du att upptäcka fyra olika sätt att överföra din iOS -kontakt till en Android -telefon kan vara mycket tråkigt. Lyckligtvis finns det idag många sätt att överföra iOS -telefonkontakter till Android -telefoner. Detta inkluderar att använda Google, Google Drive, ICLOD -export och naturligtvis användningen av ett tredje -party -verktyg. Del 1. Överför iOS -kontakter till Android med Google 2 del 2. Hur man exportera kontakter från iCloud och importera dem till en Android -telefon. Del 3. Användning av Google Drive för att överföra iOS -kontakter till Android del 4. Hur man överför iOS -kontakter till Android del 4. Hur man överför iOS -kontakter till Android del 4. Hur man redan har ett Google -konto. Du kan enkelt överföra kontakter, kalendrar, anteckningar och bokmärken när som helst efter att ha aktiverat dem. Här är en steg -genom -steg -guide för hur man lägger iOS -kontakter, kalendrar, anteckningar. Välj Google under "Lägg till ett konto". Ange ditt användarnamn och lösenord. Notera. Detta bör vara samma konto som du kommer att använda på din Android -telefon. Fältet "kontakt" kommer att starta synkroniseringsprocessen. Du kan också aktivera andra synkroniseringsinställningar om du vill. Gå till "Inställningar" på din Android -telefon. Klicka på "Account" och välj "Google Account". Ange samma användarnamn och lösenord. Hitta och tryck på "kontosynkronisering". Aktivera kontakter. Du kan nu kommer att se att dina kontakter till Android utan en dator. Del 2. Hur man exporterar kontakter från iCloud och importerar dem till en Android -telefon Om iCloud redan används som ett reservalternativ, är dina kontakter dolda i kassaskåpet. Allt du behöver nu ärFörfattaren försvarar Barrow, den senaste uppdateringen: 2023. 29 januari. Går du från iOS till Android? Vill du ha några klick för att kunna kopiera dig manuellt istället för att kopiera dem? Du läser fyra olika platser i dagens artiklar för att spara dina kontakter ned iOS på Android -telefonen kan det vara riktigt frustrerande. Lyckligtvis finns det många människor som ser till att kontakterna från iOS är ute till Android -telefoner. Detta inkluderar ditt Google -konto, din Google -enhet, export av iCloud och uppenbarligen med ett tredje -party -verktyg. DEL 1. Nödda kontakter från iOS till Android med Google -konto 2. Hur man exporterar kontakter från iOS till Android med Google -konto 2. Hur man exporterar kontakter från iOS till Android. Hur man gör kontakter från iOS från iOS. Bara några för Android -telefonen. När du aktiverar kan du enkelt kontakta, kalender, anteckningar och markera när du aktiverar. Här hittar du kompletta instruktioner för att ställa in kontakter från iOS till Android via Google -konto: Gå från iPhone -inställningarna till e -Mails, kontakter, kalendrar, Google Nine Google för kontot, ange användarnamnet och ordet. Notera. Detta är samma konto som du använder på din Android -telefon för att starta synkroniseringsprocessen. Du kan också aktivera andra synkroniseringsalternativ om du kan komma åt Android -telefonen. Klicka på huvorna och tvinga ditt Google -konto, få åtkomst till samma namn och hitta ord från ord för att hitta och röra kontakterna med synkroniseringen av kontot när du är där när du är där när du är där när du är där när du är din akontakter med ditt Google Synchroniseringen av kontot när du är där när du är där när du är att skicka dina kontakter från iOS till Android utan datorer. 2 delar. Hur man exporterar kontakter från iČloud och importerar dem till Android -telefonen. Om du redan använder iCloud som ett säkerhetsalternativ skapas dina kontakter i Säkert. Allt du behöver är vad som äröverföra dem från iCloud till din nya Android-telefon. Du kan använda iCloud för att träffa dina kontakter från iOS till Android på din iPhone, men det är mycket mer och enklare att använda än en miniräknare. Så här kan du göra det: se till att din iCloud är hackad och att dina kontakter är synkroniserade. För att kontrollera detta, gå till dina iPhone-inställningar, sök och skriv ut iCloud och se till att det finns en kontaktlapp i utmaningen. Tryck på iCloud Backup and Backup Now. Öppna PPNA Web Reader och gå till iCloud.com. Logga in med ditt Apple-ID och namn. Klick. Klicka på Exportera till VCard. Detta kommer att ladda ner vCard till din dator. Om du använder Google Chrome, avsluta den nya fliken och klicka på fliken Hitta Google-produkter och klicka sedan på Kontakter. Klicka på till Aperture och se till att kontona är synkroniserade, tryck på Sync. Nu kommer alla tidigare importerade kontakter att visas på din Android-telefon efter några minuter. iCloud är ett mycket bekvämt sätt att komma åt eller visa data, men du har bara 5 GB ledigt utrymme och du behöver internet för att fungera eftersom din data faktiskt finns i molnlagring. Så du måste hantera din iCloud-lagring väl eller betala för en 5GB-uppgradering, vilket egentligen inte är en stor sak. Kapitel 3 Använda Google Drive för att överföra kontakter. Den är kompatibel med både iOS- och Android-telefoner, så du behöver inte oroa dig längre. För att överföra dina kontakter från iOS till din Android-telefon med Google Drive, följ dessa steg: Ladda ner Google Drive, följ dessa steg: Ladda ner Google Drive, fö Om den så kallade inloggningen med samma Google-konto på Android-telefonen är din kontakt kan du även servera kontakterna separat. Den faktiska överföringstiden beror på hur många du har och om du inkluderar andra säkringar. Men dina kontakter visas gradvis på din Android -telefon. Del 4: Kontakter med bara några klick från iOSöverföringen till Android-telefonen. Alla dessa metoder kan ta lång tid och förvirra dem, även om de inte känner till stegen. Lyckligtvis kräver denna sista snabbmetod inte mycket av dem. Med Fonedog -telefonöverföringen kan du göra sömlösa kontakter från iOS till Android och vice versa. Överför filer mellan iOS, Android och Windows PC genom att överföra din telefon. Överför och säkra textmeddelanden, kontakter, foton, videor och musik på din dator. Helt kompatibel med de senaste iOS- och Android -enheterna. Gratis nedladdning Detta tredjepartsverktyg erbjuder överförings- och innehållshantering av plattformar utan användning av iTunes eller andra överföringsprotokoll. Följande steg krävs: Klicket kopieras till din dator och återställs på din enhet. Lägg till kontaktnamn och information eller ta bort dem, redigera dem och ta bort dubbla kontakter. Exportera kontakter i VCard-, CSV- och HTML -format till iPhone eller dator. Överför alla bilder på din kamera från din enhet till din dator och vice versa. Importera iTunes -videor, filmer, palmer, tv -program och musik att spela, släcka och skratta. Lätt lägg till ljudfiler i spellistor och export till din dator eller mobila enhet. eller jpg. För att bättre förstå hur Fonat Fonedog Phone Transfer fungerar, läs dessa instruktioner: Installera det här programmet på din dator. Följ och installera instruktionerna på skärmen för nedladdning Anslut iOS- och Android -telefoner via USB -kabel till iPhone till vänster, klicka på kontaktmenyn. Välj kontaktmenyn. Välj exportena i den övre menyn och hitta din Android -telefon på listan. Vänta tills programmet har slutfört överföring a kommunikation från iOS -telefonen till Android och ladda ner båda enheterna gratis från din dator. Nu överförs dina kontakter från iPhone. Till din Android eller vad som helst. Denna programvara stöder fullt ut de senaste iOS 14 och Android 10 och är kompatibel med nästan alla typer av Android -enheter på din Android -enheter på marknaden. Del 5. Sammanfattning kan vara svår om du först känner till dina kontakter på din Android -telefon. Men om du blir bättre kan du faktiskt se till att du helt inser olika metoder. I den här artikeln lärde du dig fyra snabba kommunikation. Användningen av ditt konto är ett coolt alternativ och användningen av iCloud-säsuply-parametrar. Google Drive är ett bra alternativ till filer mellan två operativsystem, och naturligtvis år Friedog Foodle det bästa sättet idag. Men vilken metod du kommer att vara, en sak, hur kan du enkelt hitta dina kontakter. Människor läste också 2 SIP för att utvärdera bilderna från Nabo Android3, sa musik iPhone på Android, hur gör du kontakter från den gamla iPhone till en ny köpt Android -telefon? Problemet med iPhone är att Apple inte tillåter arkiveringskontakter på SIM -kortet. Även om det kan finnas mycket av orsaken till detta, inklusive scenaspekter (till exempel det faktum att Sim använder dina kontakter), betyder detta att kontaktprocessen kan bli besviken. Om du byter telefon från iPhone på Android kan du fråga hur du skapar kontakter som båda telefonerna använder helt olika iOS. Det finns tre vanliga människor som gör denna färdighet med saker som är mer än oss, som vanligt. Vi kommer att kontrollera tre personer för att älska kontakter. Med Android ger den tidigare etablerade Gmail A. Gmail -applikationen dig ett bra sätt att automatiskt synkronisera dig själv med den nya Android -telefonen. Du behöver dock alla kontakter i form av VCard -kort. Detta är inte bara iCloud, som din iPhone, som med ligan. Här är flödets åtgärder: Steg 1: Anslut till iCloud med en iPhone eller dator. Gå för att kontakta. Steg 2: Gå nu nedan och klicka på byggnaderna och markera alla. Steg 3: Nu åtkomst till samma parametrar och exportera nu vCard. Steg 4: Nu laddas filen ner på din dator i form av VCF -filer. Steg 5: Gå nu till gmail.com och använd samma information om autentiseringen som du använder i din Android Gmail. Steg 6: KlickaMer än heder och brutna kontakter. Steg 7: Du kan se knappen "Mer" ovan, klicka på den och "importera" listrutan. Navigera till VCF-filen du sparade från iCloud. Steg 8: Gmail säkrar och synkroniserar automatiskt enhetskontakter med samma Gmail-konto. Om du tidigare har använt din iPhone kommer kontakterna att skapas i ditt iCloud-konto. Du kan spara alla dina kontakter i VCARD-format som du kanske inte märker med hjälp av tröskelvärdet för någon enhet. Följ stegen nedan i iCloud. Eftersom du kommer att automatiskt synkronisera dina kontakter till din nya Android-telefon. Du behöver dock alla dina kontakter i VCARD-form. Detta är inte ett fall där iCloud kan iPhone som i en liga. Här är stegen för att inaktivera: Steg 1: Navigera från Android Web Readern till iCloud.com. Steg 2: Kontakta skylten eller gå hela vägen. Steg 3: Gå nu till bostaden och lämna VCARD-alternativet. Du har nu sparat en VCF-fil som innehåller alla kontakter på din telefon. Allt du behöver göra är att gå till platsen där visitkortet förvaras och bara klicka på det. Alla kontakter lagras tack vare Androids juridiska tvister. Du fördriver tiden. Du kan också använda alternativet för att importera kontakter och byta till VCARD. Wondershare MobileTrans är en bra app för att matcha data mellan två olika telefoner. Programvaran kan enkelt realisera kontakter, bilder, textmeddelanden, videor, kalendrar, protokoll och mer genom att klicka på processen. Här är dess funktioner: den stöder iOS, Android, Microsoft och Symbian. Patenterade, över 3 000 telefoner är i drift. Alla korsningar är anpassade till originalkvalitet. Det är till 100 % för att den använder datorn som medium. Det finns även andra funktioner som raderar gamla telefoner, utökar från olika säkerhetskopior etc. Det gröna snittet är intuitivt och processen tar bara några minuter. Med ett klick-telefonspill kan du kopiera kontakter, SMS, foton, musik och mer mellan Android och iOS, Symbian och stödja och återställa datatelefoner. Du kan ladda ner programvaran från Wondershare webbplats gratis nedladdning gratis. Det finns en gratisversion och en köpversion. För det bättreKöp programvaran. För att överföra behöver du en dator med MobileTrans installerad och en USB-kabel för båda telefonerna. Nedan följer stegen. Steg 1. Kör programvaran på din Windows- eller Mac-dator. Steg 2. Välj nu det blå alternativet som betyder överföring från telefon till telefon. Steg 3. Nästa skärm kräver att båda telefonerna är anslutna. Se till att använda en USB-kabel och telefoner för att säkerställa en säker anslutning. Steg 4. Den kommer att hitta båda telefonerna. En sak du måste se till är att du har en iPhone och målenheten är Android. Använd inmatningsmenvn. Steg 5: Gå nu till mittpanelen och se till att kontakter är markerade och att antalet kontakter på din iPhone kommer att visas. Steg 6: Allt du behöver göra nu är att klicka på knappen "Starta kopiering". Detta kommer att starta processen och överföra data. Tiden beror på mängden data som överförs. processen är klar, anslut båda telefonerna och se till att du använder din Android-enhet. Alla kontakter kommer att ske via telefon. Telefon.